# Smart Construction Dashboard ライセンス制御仕様変更

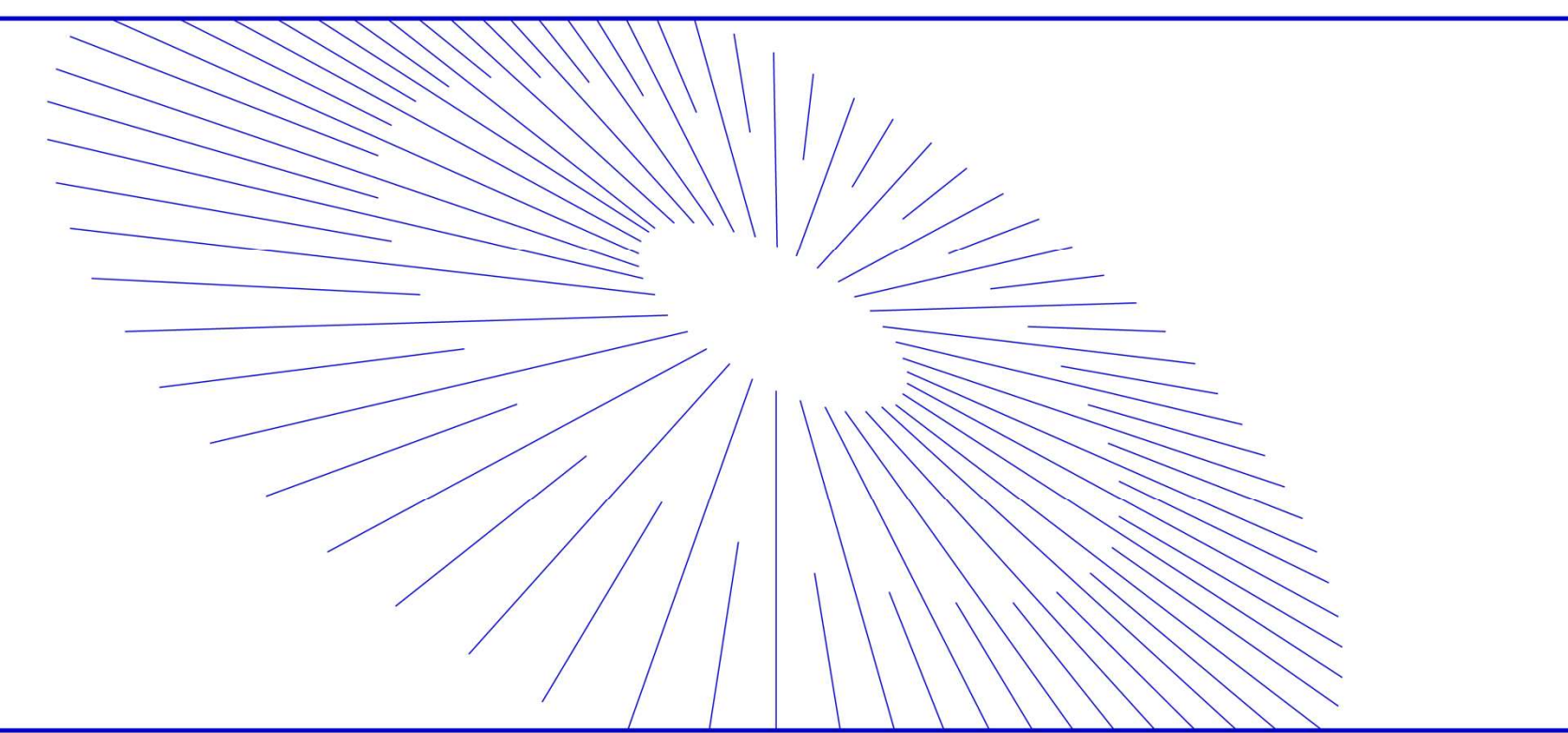

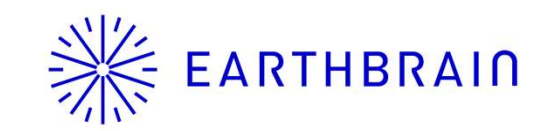

### 現在、企業ライセンス制御となっているライセンス管理を、個人ライセンス制御へと移行します。 (個人ライセンス制御にすることで、必要となる顧客作業は別ページ記載)

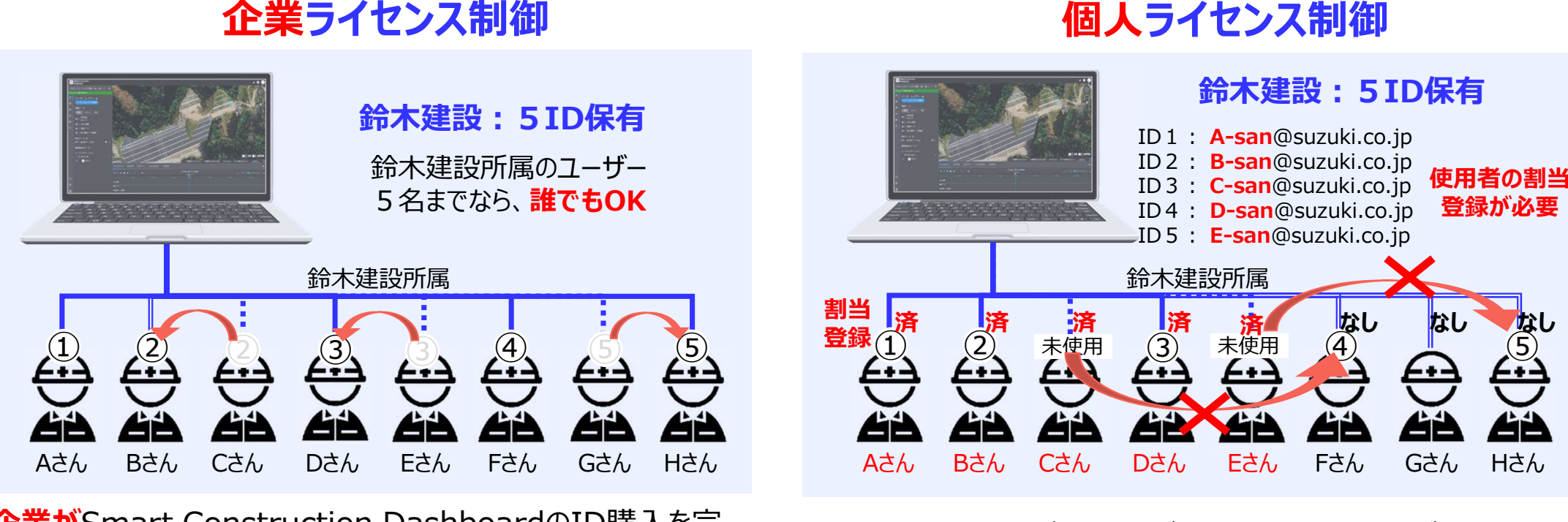

**企業が**Smart Construction DashboardのID購入を完 了すれば、ライセンス保有数(例:5ID)までは企業所属の ユーザーならば<mark>誰でも使用することが可能。</mark>

#### 事前に使用者の割当登録が必要。登録者以外が使用する には、ライセンス割当登録の変更(入れ替え)が必要。

1

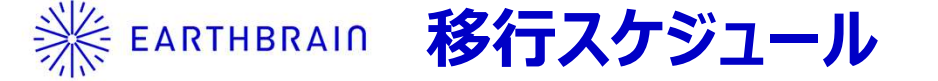

### 企業ライセンスから個別ライセンス制御への移行スケジュールは以下の通り、1月の本格導入に 向けて個人ライセンス割当登録をお願い致します。

| 2024.10月時点                                           |  | 10月 |     |    | 11月 |     |    | 12月 |     |    | 1月 |     |    | 2月 |     | 3月 |    |     |
|------------------------------------------------------|--|-----|-----|----|-----|-----|----|-----|-----|----|----|-----|----|----|-----|----|----|-----|
|                                                      |  | 20  | end | 10 | 20  | end | 10 | 20  | end | 10 | 20 | end | 10 | 20 | end | 10 | 20 | end |
| 代理店向けライセンス管理に<br>移行する通知                              |  |     |     |    | ≯   |     |    |     |     |    |    |     |    |    |     |    |    |     |
| 使用者向けアナウンス<br>(Smart Construction<br>Dashboard画面に勧告) |  |     |     |    |     | <   |    |     |     |    | >  | •   |    |    |     |    |    |     |
| <mark>※</mark> 本格導入                                  |  |     |     |    |     |     |    |     |     |    |    | -   |    |    |     |    |    |     |

※導入後はライセンスを割当てされた方のみ、利用可能となります

2

## ※ EARTHBRAIN ユーザー向けアナウンス(11月下旬~1月21日まで)

ライセンス利用者登録(割当)が完了していないユーザーが、Smart Construction Dashboardの画面を開くと下図の勧告メッセージが表示されます。ライセンス利用者登録が 完了しているユーザーには、勧告メッセージは表示されません。

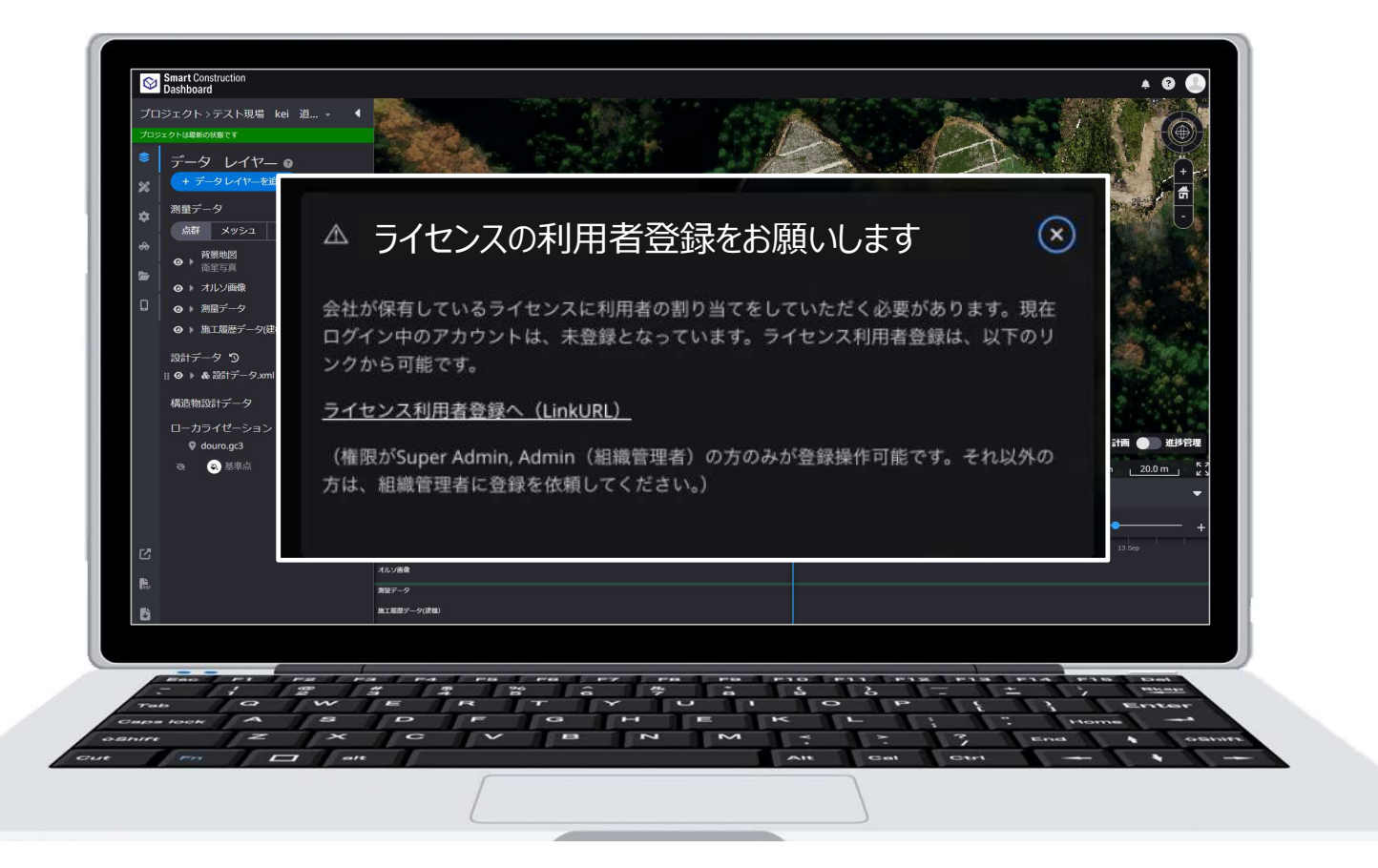

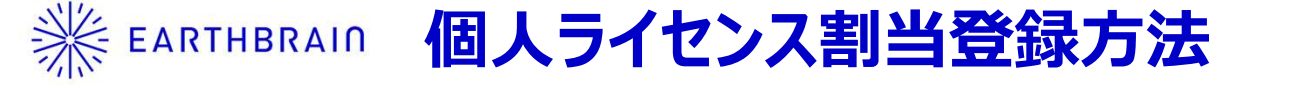

### SC Portal設定画面から紐づけする個人ライセンスを選択し、『割当て』ボタンを選択。その後 割当てるライセンス名を選択し、『追加』ボタンを押すことで追加が完了します。(全4ステップ)

| struction struction                |                                                             | 2                 | 3<br>メンバーの追加 ×                                                                                                    |
|------------------------------------|-------------------------------------------------------------|-------------------|----------------------------------------------------------------------------------------------------|
| ホーム                                | 契約ライセンス                                                     |                   | Q 名前を検索 Q メールアドレスを検索 検索する                                                                                                    |
| メンバー<br>組織情報                       | ライセンス名 ライセンス数                                               |                   | ② 会Bライセンス企業10(STG) User2 scdashboard.test+licenseCompany10_2@gmail.@m                                                                                                    |
| セキュリティポリシー設定<br>参加組織一覧             | 【開発用】Dashboard<br>#6670                                     | 1/5               | ② DBライセンス企業10(STG) User scdashboard.test+licenseCompany10@gmail.com                                                                                                    |
| △ ユーザー設定                           | 【開発用】Dashboard<br>#6671<br>1                                |                   | 利用可能メンバー数:3                                                                                                    |
| ユーリー <sub>時報</sub><br>パスワード変更      |                                                             | $\sim$            | ※社内メンバのみ割当可能                                                                                                    |
| 2 hboard #6670 ~                   |                                                             |                   | Vboard #6670 ~                                                                                                    |
| 利用メンバー                             |                                                             | メンバーに割りべてる        | メンバーに割り当てる                                                                                                    |
| C                                  | Q 名前を検索 Q メールアドレスを検索 検索する                                   | <u>di</u>         | Q、名前を検索         Q、メールアドレスを検索         検索する           解除する         利用状況                                                                                                    |
| 解除する                               | *                                                           | 利用状況              | ○ 名前 へ メールアドレス     割り当て日     2/5       303     303                                                                                                    |
| □ 名前 ^ メ・                          | ールアドレス 割り当て日                                                | <b>1/5</b><br>残り4 | <ul> <li>BBライセンス企業 scdashboard.test+licenseCompany10_2@gmail.com 2024/07/05 解散する<br/>10(STG) User2</li> </ul>                                                                        |
| ②<br>DBライセンス企業 sc<br>10(STG) User1 | dashboard.test+licenseCompany10_1@gmail.com 2024/04/02 解除する |                   | DBライセンス企業             10(STG) User1                scdashboard.test+licenseCompany10_1@gmail.com             2024/04/02                If#のリマインダー                 Microsoft Teams 会議 |

## ※ EARTHBRAID 個人ライセンス割当登録に伴う注意点1

### ライセンス利用者割当登録作業には、2つの条件を満たす必要があります。①所属種別が Member、かつ②管理種別でAdmin以上であること。そのため、Admin以上の権限であっ ても、所属種別がGuestの場合はライセンス利用者割当登録作業はできません。

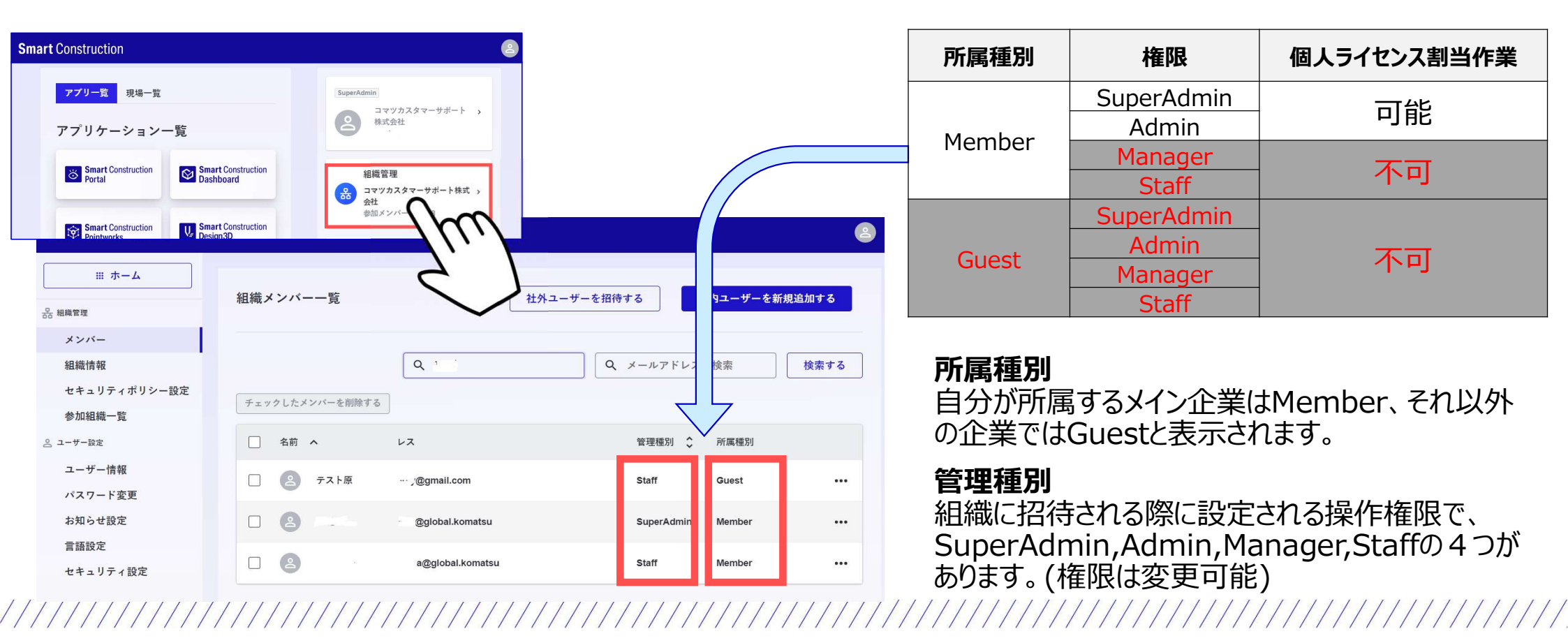

自社でライセンス利用者割当登録が完了している場合は、他社のSmart Construction Dashboard内の現場に招待された場合も、自社現場と同様に操作することが可能です。

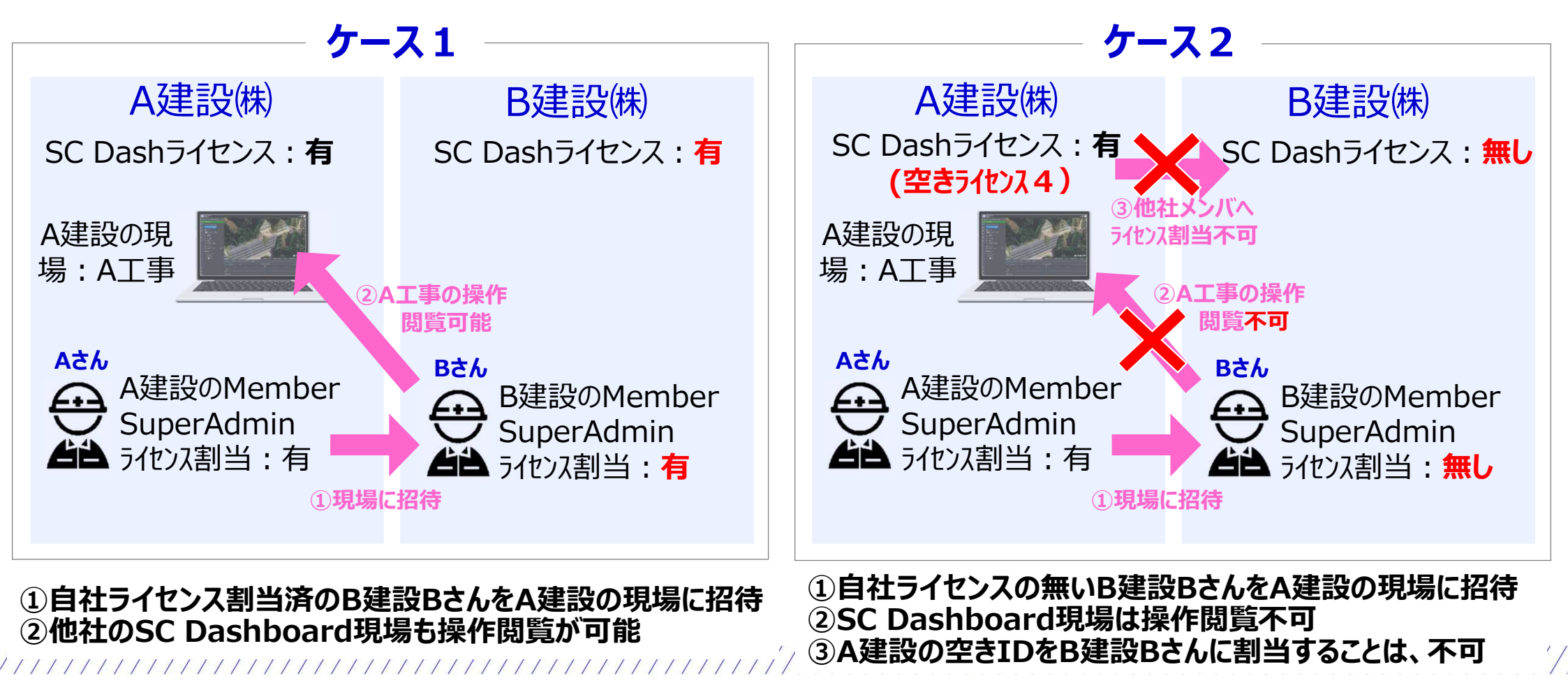

本格導入移行は、ライセンス利用者登録(割当)が完了していない利用者はエラーメッセー ジが表示され、Smart Construction Dashboardを開くことができなくなります。ライセン ス割当てを実施することで、通常通り開くことが可能になります。

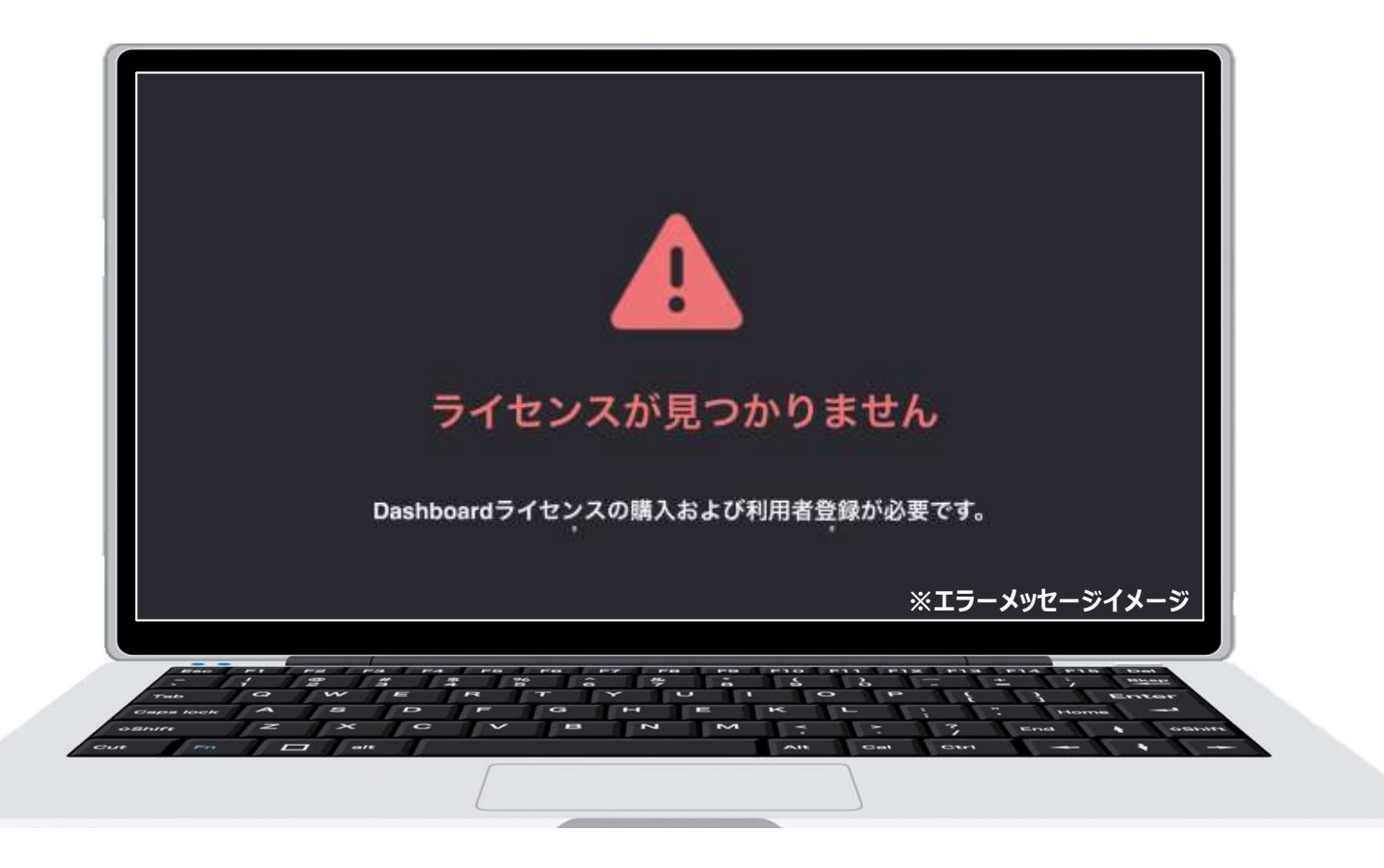